Versión 3.00 RE

BOLETÍN (ABRIL 2018)

a2 Hotel 3.00 RE

**Reconversión Monetaria** 

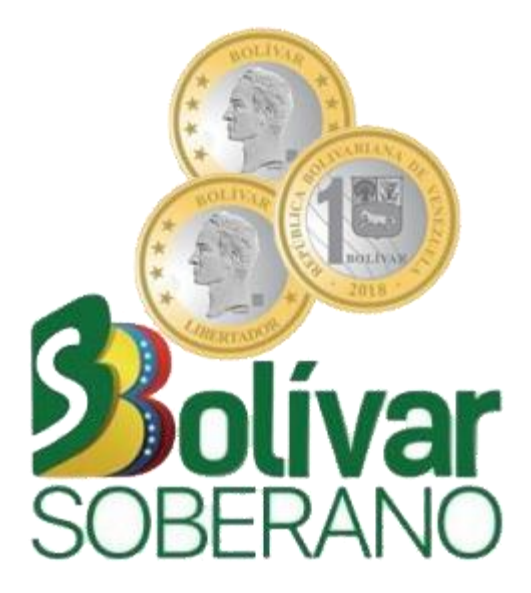

# a2 softway C.A.

#### VERSIÓN 3.00RE

# a2 Hotel Reconversión Monetaria

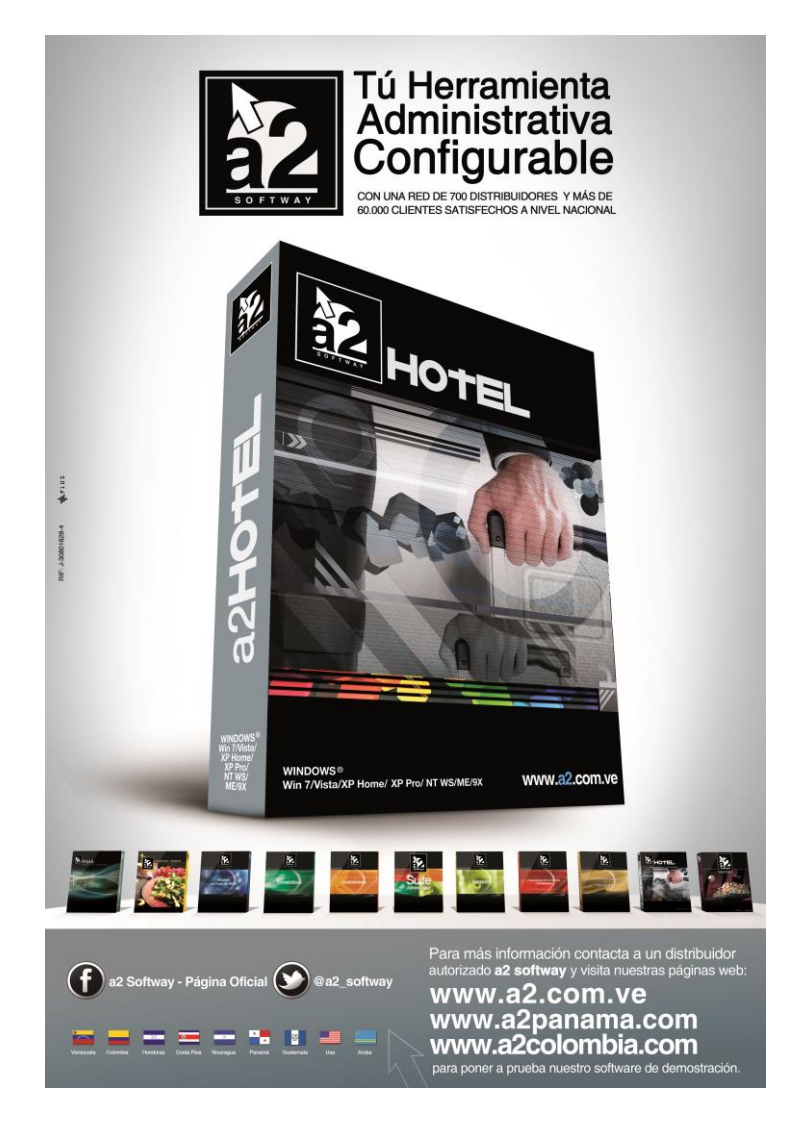

e-mail <u>a2softway@cantv.net</u> <u>www.a2.com.ve</u> Maracaibo-Venezuela

# Tabla de Contenido:

## Capítulo 1 (<u>Mejoras</u>):

| • | Módul    | o de Reconversión Monetaria                  | Pág. 1 |
|---|----------|----------------------------------------------|--------|
|   | 0        | Proceso de Simulación                        | Pág. 2 |
|   | 0        | Reconversión Definitiva                      | Pág. 4 |
| • | Reserva  | ciones – Mover al mes anterior               | Pág. 6 |
| • | Forma o  | le Pago Transferencia                        | Pág. 7 |
| • | Auditori | a Nocturna – Anular Reservas Sin Confirmar   | Pág. 8 |
| • | Reporte  | de Auditoría de Empleados – Filtro Documento | Pág. 9 |
| • | Formato  | os de Impresión - Nuevas Variables           | Pág. 9 |
| • | Impreso  | ras fiscales                                 | Pág.10 |

## Capítulo 2 (<u>Revisiones</u>):

| • | Revisiones | Pág.11 |
|---|------------|--------|
|---|------------|--------|

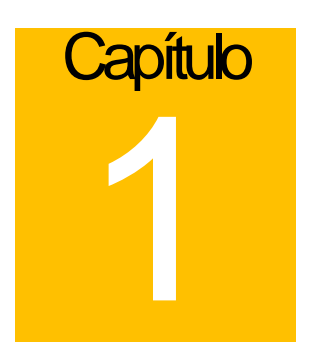

## **Mejoras:**

Mejoras realizadas a la Versión 3.00RE de a2 Hotel:

 Módulo de Reconversión Monetaria: este tiene como objetivo la reconversión de todos los montos del sistema que expresen Bolívares Fuertes (BsF) a su equivalente en Bolívares Soberanos (BsS) según fórmula aprobada por el Banco Central de Venezuela.

Para activar esta opción, diríjase a la opción de menú 'Sistema\Reconversión Monetaria'.

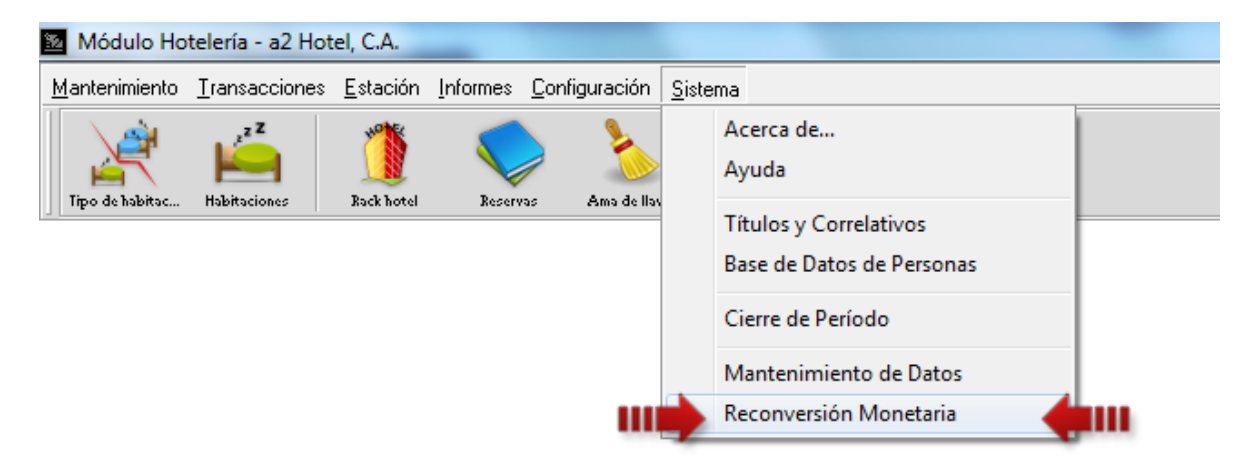

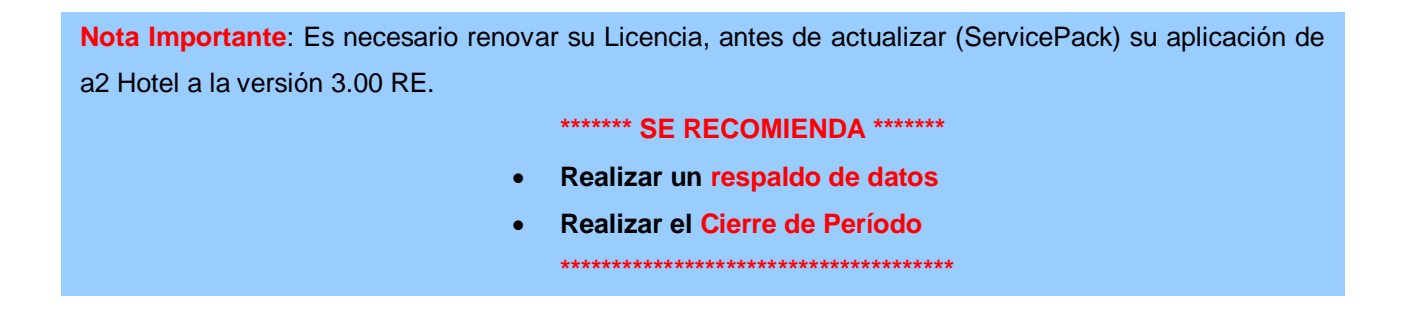

#### Proceso de Simulación

La nueva moneda entrará en circulación a partir del 04 de Junio de 2018, sin embargo, el módulo de reconversión proporciona una opción denominada SIMULACIÓN, que hace de manera automática una copia de los datos en otro directorio y aplica la reconversión monetaria a ese directorio; con esto se logra un proceso de simulación que nos permite verificar y anticipar los resultados, de manera que cuando llegue la fecha definitiva estemos seguros de que lo datos no presentan error alguno.

| Reconversión Monetaria | X                              |
|------------------------|--------------------------------|
| Tipo de Conversión     |                                |
| Simulación             | <ul> <li>Conversión</li> </ul> |
|                        | Ceros a eliminar: 000 (TRES) 💌 |
| Convertir Históricos   |                                |
| ▶ Procesar ► Salir     |                                |

Luego de realizar el proceso de 'Simulación' con éxito y volver a la pantalla principal, esta indica que la aplicación se encuentra Simulando Reconversión, como lo muestra la figura:

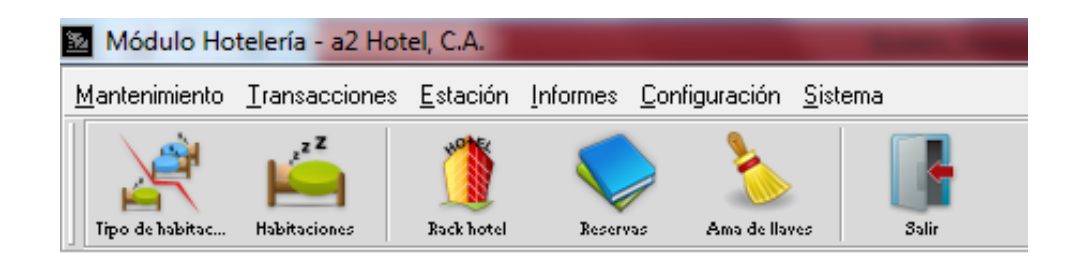

## Simulando Reconversión Monetaria

**NOTA IMPORTANTE**: Una vez ejecutado el módulo de simulación el mismo queda activo hasta salir del sistema, se puede entrar a todos los módulos del sistema con excepción del cierre de período y consulta de históricos (**la simulación solo incluye las operaciones del período actual**). De igual manera, si sale y vuelve a entrar al sistema, puede activar nuevamente el proceso de simulación seleccionando la opción de menú *Reconversión Monetaria*, el sistema alerta que existe una simulación elaborada y da la opción de activarla de nuevo.

#### • Reconversión Definitiva

Se debe tomar en cuenta ciertas consideraciones la hora de realizar la reconversión definitiva de los datos.

| Reconversión Monetaria | ×                            |
|------------------------|------------------------------|
| C Simulación           | Conversión                   |
| Convertir Históricos   | Ceros a eliminar: 000 (TRES) |
| Procesar Salir         |                              |

NOTA IMPORTANTE: Antes de realizar la reconversión definitiva,

- Primero debe realizar la reconversión definitiva de a2 Herramienta Administrativa Configurable que está conectado a a2 Hotel.
- Realice la correspondiente auditoría nocturna, corte x y cierre z.

Luego de realizar los cierres correspondientes, no aperture caja. Presione el botón 'Cancelar' y luego la opción de menú 'Reconversión Monetaria'.

| Caja Cerrada                   | .А.                                                                                |
|--------------------------------|------------------------------------------------------------------------------------|
| Presione para Apertura de Caja | ación Informes Configuración Sistema Acerca de Avuda                               |
|                                | khotel Reserves Amo de llos<br>Títulos y Correlativos<br>Base de Datos de Personas |
| Cerrar Salir                   | Cierre de Período<br>Mantenimiento de Datos<br>Reconversión Monetaria              |
|                                | Reconversión Monetaria                                                             |

Opción Convertir históricos: La reconversión es aplicada a los montos del período actual así como a los montos de las transacciones de los históricos para poder elaborar reportes comparativos consistentes. Esta opción siempre se debería ejecutar, sin embargo para aquellas instalaciones que tienen históricos muy extensos, si no contamos con el tiempo suficiente, podemos obviar los históricos y hacerlos después en otro directorio de datos para no retrasar la actualización.

Nota: Para efectos de poder hacer alguna consulta de valores históricos le recomendamos hacer un respaldo del directorio a2Hotel (o su equivalente).

**Nota**: Deberá tener presente que una vez realizado el proceso de reconversión este no se puede reversar, al tratar de hacerlo le presentará el siguiente mensaje:

| Adverten | cia 🛛 💌                                                 |
|----------|---------------------------------------------------------|
|          | El proceso de reconversión fue ejecutado el 11/04/2018. |
|          | Aceptar                                                 |

2. Reservaciones – Mover al mes anterior: para mover una reserva al mes anterior haga click derecho sobre la reserva para que aparezca una opción de menú 'Mover al mes anterior', si la última fecha del mes anterior está disponible será movida a esta.

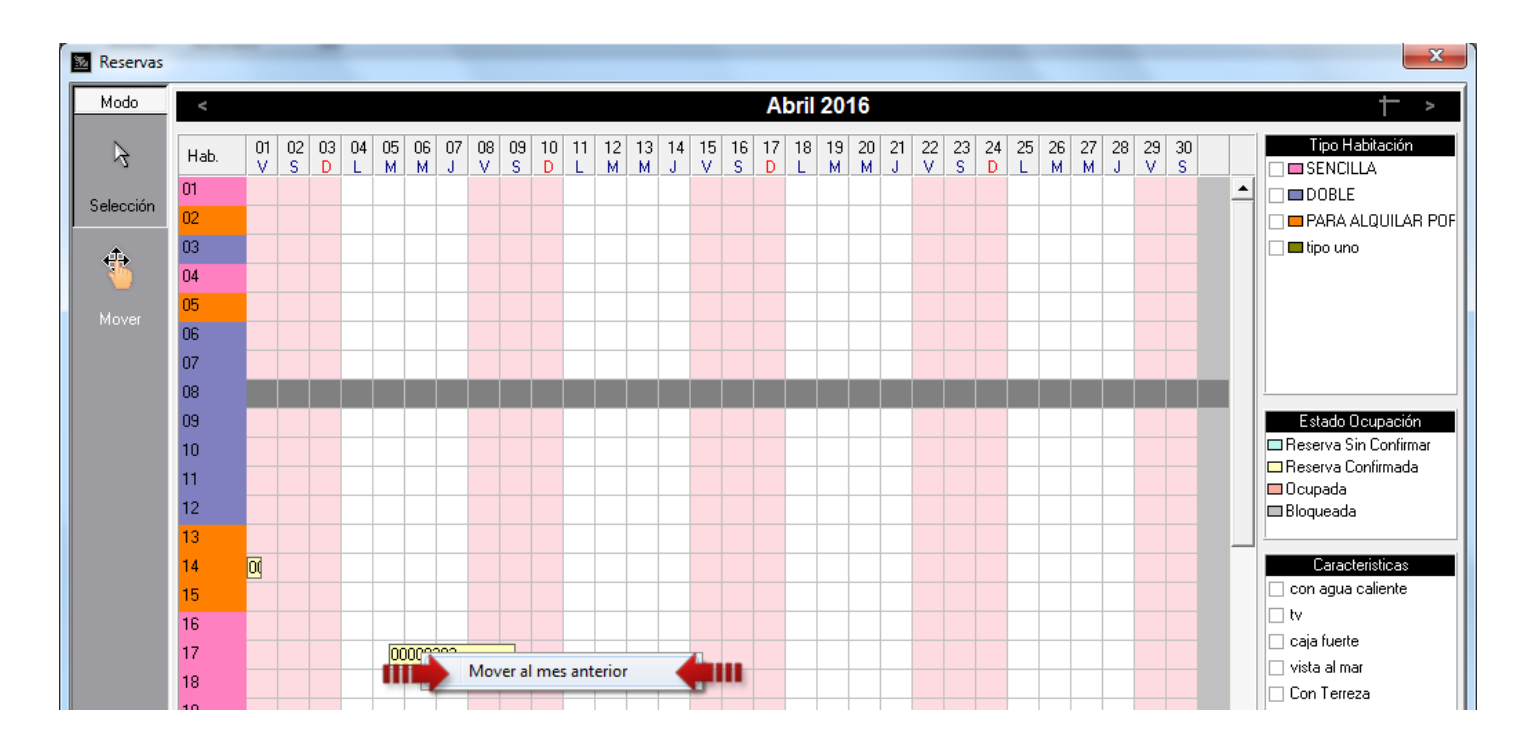

3. Forma de Pago Transferencia: se activó el uso de transferencias como forma de pago.

|                      | Forma                  | de Pago            |                    |
|----------------------|------------------------|--------------------|--------------------|
|                      |                        |                    |                    |
| Efectivo             | Voucher                | Descuento:         | 0,00%              |
| 💉 Cheque             | < Adelantos            | Monto de Pago:     | þ,00               |
|                      |                        | Banco:             | Banco Occidental 👻 |
| T. Débito            |                        | Detalle            |                    |
| T. Crédito           |                        |                    |                    |
| Transferencia        | <b>4</b> 00            |                    |                    |
|                      |                        | 📇 Incl             | uir 🕅 Borrar       |
| Forma de Pago        |                        | Mon                | to                 |
| Transferencia: Bance | o Occidental de Descue | ento               | 800.360,00 🔺       |
|                      |                        |                    |                    |
|                      |                        |                    |                    |
|                      |                        |                    | -                  |
|                      |                        | Total Canc         | elado:800.360,00   |
|                      |                        |                    |                    |
|                      |                        |                    |                    |
| Aceptar              | Crédito                | X <u>C</u> ancelar | 🛃 Detalle          |

Para activar esta opción, diríjase a la Configuración de la Estación\Forma de Pago\Forma de Pago Disponibles y tilde la opción *'Transferencia'*.

| Configuración de Estación  |                         |          |      |  |  |
|----------------------------|-------------------------|----------|------|--|--|
| Formas de Pago Disponibles |                         |          |      |  |  |
| Efectivo:                  |                         |          |      |  |  |
| Cheque:                    |                         | M ínimo: | 0,00 |  |  |
| T. Débito:                 |                         | M ínimo: | 0,00 |  |  |
| T. Crédito:                | $\overline{\mathbf{v}}$ | Mínimo:  | 0,00 |  |  |
| Transferencia              |                         | M ínimo: | 0,00 |  |  |
| Maneio del vuelt           | 0                       |          |      |  |  |
|                            | -                       |          |      |  |  |

4. Auditoría Nocturna – Anular Reservas Sin Confirmar: Activando esta opción al momento de ejecutar la Auditoría Nocturna las reservas no confirmadas pasaran a un estado de "Anulada".

| Muditoría No                 | cturna                                                |                        |                                            |                      |  | × |
|------------------------------|-------------------------------------------------------|------------------------|--------------------------------------------|----------------------|--|---|
| Auditoría                    | Nocturna                                              |                        |                                            |                      |  |   |
| Este proceso<br>recomienda i | actualiza todas las hat<br>mprimir los reporte requ   | itaciones<br>eridos ar | s para el siguiente<br>ntes de realizar es | día se<br>ta acción. |  |   |
| Fecha:                       | 29/03/2016 #                                          | a                      | 30/03/2016                                 | <u>de</u>            |  |   |
| I Dejar con<br>I Anular Re   | ı estado de limpieza "Limpia"<br>servas Sin Confirmar | a la habitac           | ión que no se encuen                       | tre ocupada.         |  |   |

5. Reporte Auditoria de Empleados – Filtro Documento: permite ver las incidencias de determinada Estancia o Reserva.

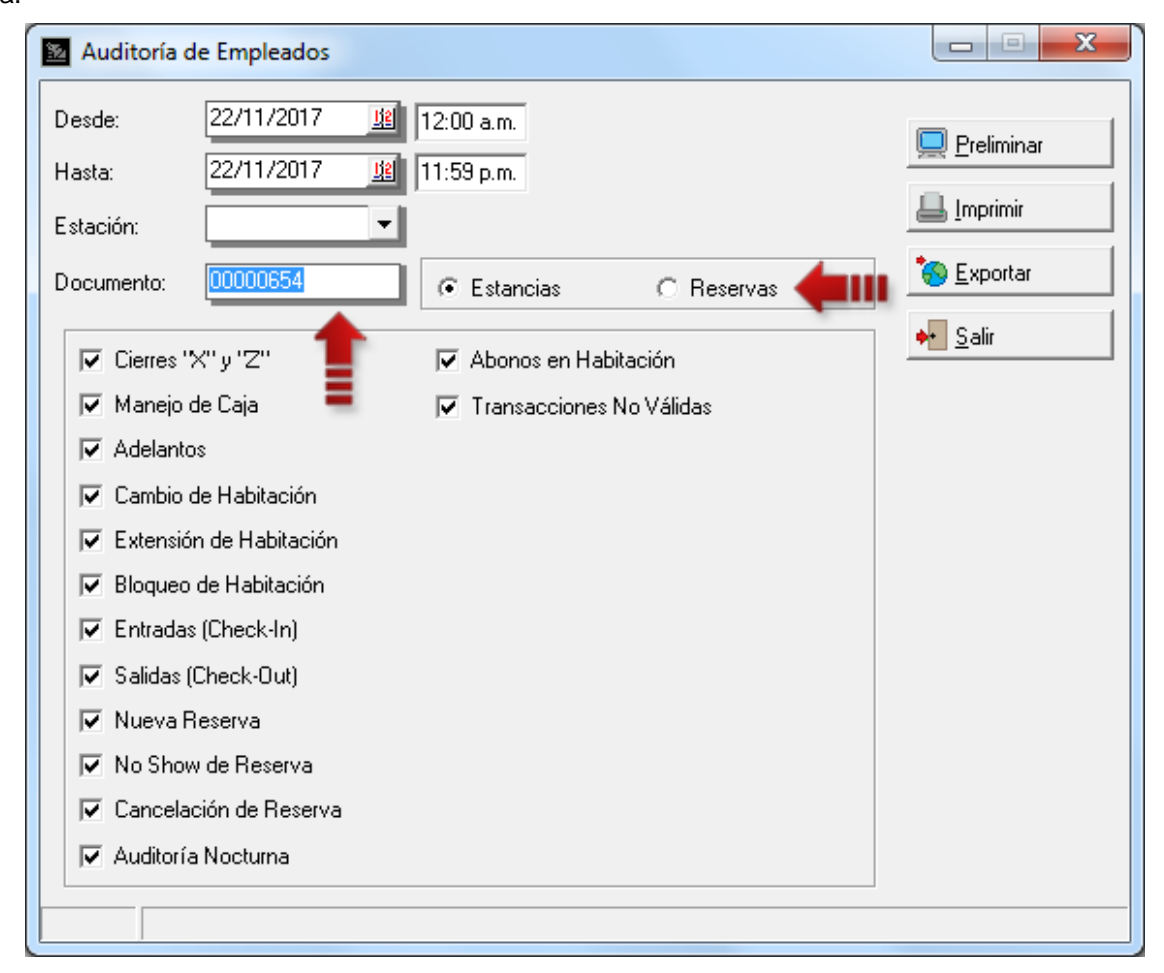

- 6. Formatos de Impresión: Se agregaron cinco (5) nuevas variables de operación para los reportes de Ventas. Estas son:
  - 1.56- Cancelado Transferencia: monto cancelado en transferencias.
  - 1.57- Detalle Transferencia: detalle del pago por transferencia.
  - 1.58- Porcentaje de Descuento de IVA
  - 1.59- Monto Descuento de IVA
  - 1.60- Monto IVA sin descuento

**7. Impresoras Fiscales:** esta versión incorporan la modificación hecha x The Factory a su firmware para ampliar los montos al momento de estar facturando, permitiendo precios unitarios mayor a 100 millones de bolívares.

Ahora bien, aquellos clientes cuyos precios no sobrepasen los 100 millones de bolívares no están en la necesidad de actualizar. En caso contrario siga el siguiente procedimiento.

- Actualizar el firmware de la impresora y cambiar el Flag según la necesidad del cliente (remitirse a la documentación proporcionada x The Factory HKA, C.A.).
- Una vez que la impresora este funcional, ejecutar la opción de menú Configuración\Estación\Impresión\Impresora Fiscal y configure el campo '*Flag21*' según lo configuró para la impresora.

| 💁 Estación                                                                                                    |                                                                                                    |
|----------------------------------------------------------------------------------------------------|----------------------------------------------------------------------------------------------------|
| Estación                                                                                                    |                                                                                                    |
| Impresora Fiscal                                                                                                    | Imprasora No Fiscal                                                                                                    |
| Impresora Fiscal         Corte de papel automático         Posee gaveta de dinero conectada a la impresora fiscal         Incluir descripción detallada de los ítems         Activar impresión standard para el corte de cuenta         Activar impresión standard para el corte de cuenta         Activar cierre directo de ticket fiscal (BMC)         Es una impresora de 80 columnas         Incluir el código del producto en la factura fiscal         Tomar el Número de comprobante fiscal como número de factura fiscal         Datos adicionales para la factura fiscal         Modelo Impresora:       Samsung / Aclas / Oki  Conf. D         Próximo comprobante fiscal:       200         Próximo Reporte Z:       0         Serial Impresora fiscal:       ss112233ss4         Caracteres por línea:       40         Configuración Flag 21       11= 9 Enteros y 1 decin         Puerto Serie       02= 6 Enteros y 2 decin         © Serie B       12=10 Enteros y 0 decin | Impresora No Fiscal   Permitir cambiar de impresora al momento del corte o cierre   Imaño de la fuente para el Corte X/Z:   Imaño de Fuente Corte X/Z: |
| General Forma de Pago Impresión Políticas                                                                                                    | Conf. Turnos                                                                                                    |

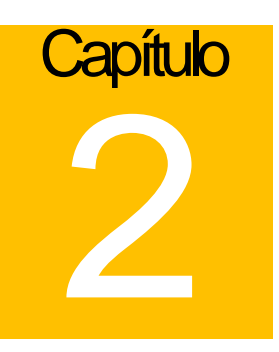

## **Revisiones:**

- 1. Revisión del uso de fórmulas para los reportes configurables de ventas.
- 2. Revisión del reporte de Ama de llaves para que no muestre varias veces una habitación. Mostrará la situación actual de la habitación, tanto su estado ocupacional como su estado de limpieza y si está ocupada mostrará las respectivas fechas de entrada y salida.
- 3. En la forma de incluir nuevos clientes desde el Checkin o Reserva los botones aparecían movidos con respecto a sus descripciones.
- 4. Al hacer cierre de período, en ciertas ocasiones, cuando se trabaja con reservas múltiples no se restituían algunas reservas al período actual.

Esperamos que esta versión sea del agrado de todos ustedes, con la misma queremos reiterar el apoyo del equipo de trabajo a2 hacia toda la cadena de distribuidores aportando con esta nueva versión un grano más de arena de la montaña que todos estamos construyendo.

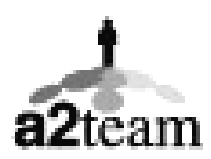

a2team siempre trabajando para un futuro y el futuro es hoy.

Para sus comentarios y dudas: soporte@a2.com.ve